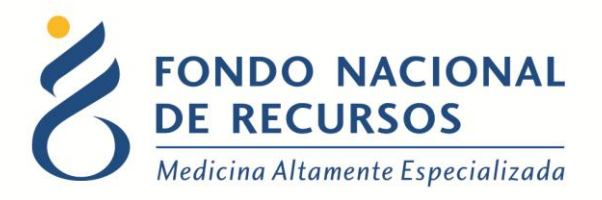

# Migración de Tratamientos y Actos Médicos de Sistema María a Portal

Manual de Usuario

Unidad Informática Noviembre 2020

**Copyright 2012 © Fondo Nacional de Recursos** - Se permite la distribución y la copia literal de este artículo en su totalidad por cualquier medio, sin paga de derechos, siempre y cuando se conserve la nota de copyright y esta nota de permiso.

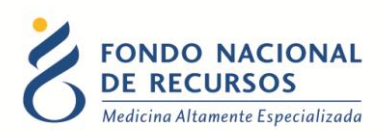

# Índice de contenido

| In | trodu | ıcción                              | . 3 |
|----|-------|-------------------------------------|-----|
| 1. | Ca    | ambios en el acceso                 | . 3 |
|    | 1.1.  | Permisos del usuario                | . 3 |
|    | 1.2.  | Inicio de sesión (Login)            | . 4 |
|    | 1.3.  | Ingreso a María                     | . 5 |
|    | 1.4.  | Ingreso a Portal                    | . 6 |
| 2. | Ca    | ambios en el ingreso de formularios | . 6 |
| 3. | Ca    | ambios en las consultas             | . 7 |
|    | 3.1.  | Cambios en consulta de tareas       | . 8 |
|    | 3.2.  | Cambios en consulta de formularios1 | 10  |
|    | 4.    | Consulta de estado de trámites      | 11  |
|    | 5.    | Emisión de cartas                   | 13  |
|    | 6. Cc | onsultas sobre el sistema           | 15  |

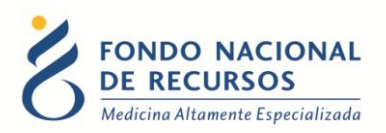

## Introducción

Tal como fue informado, los Tratamientos y Actos Médicos que se ingresaban por el Sistema María se irán migrando de forma progresiva hacia otra interfaz: el Portal.

A medida que se incorporen a ésta, se notificará con anticipación a las instituciones o IMAEs.

A continuación, se aclaran las diferencias en el acceso y las vistas de la nueva forma de ingreso.

## 1. Cambios en el acceso

#### **1.1. Permisos del usuario**

Para ingresar en el Sistema María era necesario contar con los siguientes permisos:

Para ingreso de Tratamientos:

Rol: MARIA\_pedidos\_medicamentos

Dependencia: pedidos-medicamentos-nombreinstitucion

Para ingreso de Actos Médicos:

**Rol:** MARIA\_actomedico

#### Dependencia:

En caso de ser insitución: tramites-actosmedicos-nombreinstitucion En caso de ser IMAE: imae-tipodeimae-nombreinsitucion En caso de ser Centro: centro-tipodecentro-nombreinstitucion

#### Ahora para ingresar desde Portal, es necesario contar con los siguientes permisos:

Para ingreso de Tratamientos:

**Rol:** PORTAL\_operador\_formularios

Dependencia: pedidos-medicamentos-nombreinstitucion

Para ingreso de Actos Médicos:

**Rol:** PORTAL\_operador\_formularios

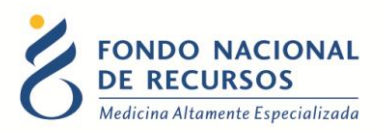

#### Dependencia:

En caso de ser insitución: tramites-actosmedicos-nombreinstitucion En caso de ser IMAE: imae-tipodeimae-nombreinsitucion En caso de ser Centro: centro-tipodecentro-nombreinstitucion

## 1.2. Inicio de sesión (Login)

En ambos casos se ingresa al Portal desde la URL: <u>www.fnr.gub.uy</u> – Acceso al Portal:

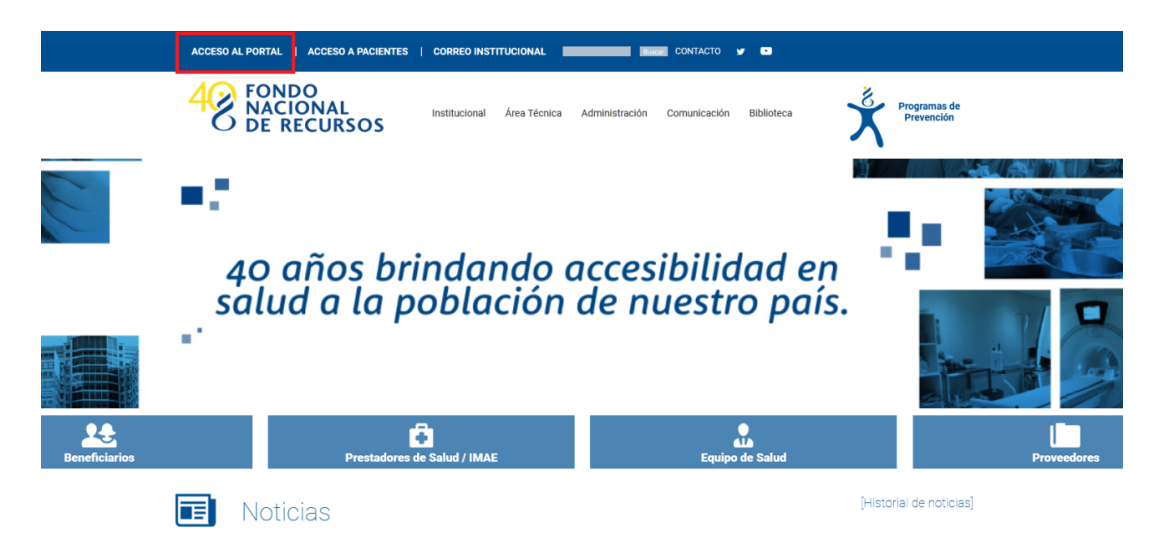

Aparece la siguiente pantalla:

|        | J Ingresar al Portal                                                   |
|--------|------------------------------------------------------------------------|
| -      |                                                                        |
| 8      | Usuario                                                                |
| ि      | Contraseña                                                             |
|        |                                                                        |
| Most   | rar Contraseña                                                         |
| Most   | rar Contraseña<br>¿Olvidaste tu <u>Contraseña/Password</u>             |
| ] Most | rar Contraseña<br>رOlvidaste tu <u>Contraseña/Password</u><br>INGRESAR |

En esta pantalla Ud. debe ingresar su nombre de usuario y su contraseña (los que se le enviaron por e-mail si es la primera vez que accede).

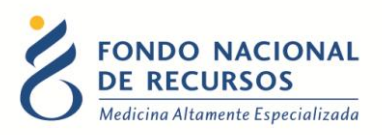

La primera vez que ingrese, por seguridad se le solicitará cambiar esa contraseña. Luego de realizar el cambio, está en condiciones de comenzar a trabajar en el sistema.

En caso de olvido de contraseña, deberá solicitar una nueva desde "Olvidaste tu Contraseña?", en esta misma pantalla.

Una vez que ingrese al Portal, se despliega la pantalla inicial del Portal.

#### **1.3. Ingreso a María**

Para ingresar datos por María, teniendo los permisos necesarios, usted debía hacer click en la pestaña "Sistema María" como se muestra en la siguiente imagen:

| FONDO NACIONAL<br>DE RECURSOS<br>Medicina Altamente Especializada | Portal del Sistema de Gestión<br>Usuario: Dependencia: |             |
|-------------------------------------------------------------------|--------------------------------------------------------|-------------|
|                                                                   | Aplicaciones Reportes Sistema Maria                    |             |
| Novedades<br>Consultas                                            | Seleccione el tipo de consulta a realizar              |             |
| Notificaciones                                                    | Tratamiento                                            | Acto Médico |
|                                                                   | Paciente                                               | Médico      |

Llevándolo a la pantalla inicial del Sistema María:

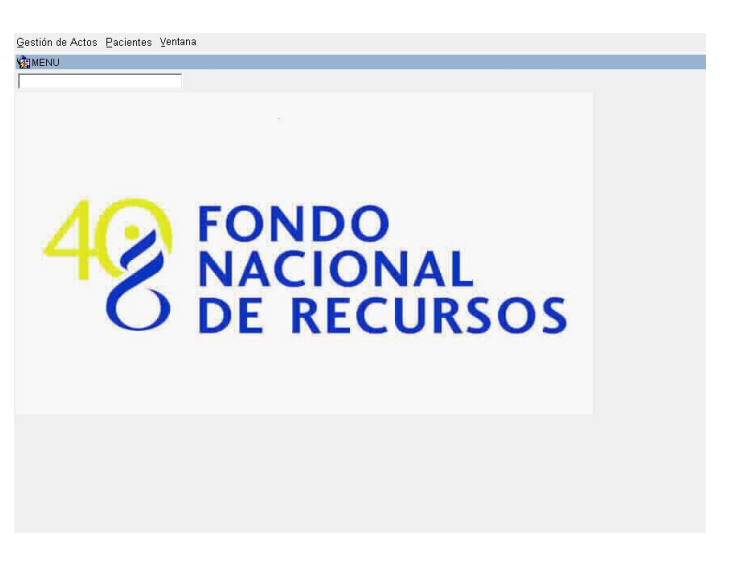

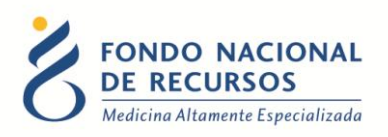

#### **1.4. Ingreso a Portal**

Simplemente ingresando su usuario y contraseña en el login al Portal.

## 2. Cambios en el ingreso de formularios

**Por María:** Desde *Gestión de Actos -> Tareas* usted accedía dependiendo de los permisos que le fueron otorgados a las opciones de: ingreso de Solicitudes de Tratamientos y Actos Médicos, ingreso de Dosis Periódicas Posteriores de tratamientos, ingreso de formularios de Realización y Seguimiento en Actos Médicos.

Por Portal: Tal como se explica en el manual de Ingreso de formularios por Portal, para iniciar un nuevo tramite o formulario de solicitud inicial, debe ingresar desde el Portal en la opción: *Trámites -> Tareas Pendientes -> Botón Iniciar Tramite* 

Selecciona el Tratamiento o Acto Médico que desea iniciar.

Se despliega el formulario de Solicitud correspondiente para completarlo con los datos solicitados y posteriormente guardarlo.

Para ingresar un formulario de Dosis Periódicas Posteriores de Tratamiento, Realización o Seguimiento de Acto Médico, o responder un reclamo de trámite pendiente es necesario ingresar desde el Portal en la opción: **Trámites -> Tareas Pendientes** 

Debe llenar alguno de los filtros para la búsqueda. Si tiene el formulario de un solo paciente para ingresar y cuenta con el dato del número FNR o de cédula de identidad, puede buscar con el primer filtro por paciente.

El otro tipo de búsqueda es por tramite (Acto Médico o Tratamiento) y Tarea en la que se encuentra.

Luego de aplicar el filtro debe hacer click en el botón **Buscar Tareas Pendientes** 

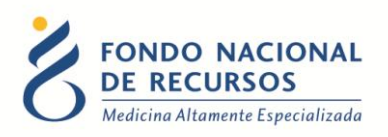

| Tareas P             | endientes                   |                  |                            |                 |
|----------------------|-----------------------------|------------------|----------------------------|-----------------|
|                      | Tareas                      | Pendientes       |                            | Iniciar Tramite |
| Filtros              |                             |                  |                            |                 |
| Ingrese<br>Paciente: | Número FNR 🔻                | Ingrese paciente |                            |                 |
| Tipo de<br>Tramite:  | Seleccione Tipos de Tramite | Seleccione Tarea | Q Buscar Tareas Pendientes |                 |

Aparecerá un listado con los resultados de su búsqueda. Seleccione el trámite correspondiente, haciendo click en la tarea:

| Filtros              |                  |                 |               |                        |                        |             |                       |               |             |
|----------------------|------------------|-----------------|---------------|------------------------|------------------------|-------------|-----------------------|---------------|-------------|
| Ingrese<br>Paciente: | Número FNR       | • Ing           | rese paciente |                        |                        |             |                       |               |             |
| Tipo de<br>Tramite:  | 5003 - Hepatitis | Sele            | eccione Tarea |                        | <b>Q</b> Buscar Tareas | Pendientes  |                       |               |             |
| Tareas               | Pendientes       |                 |               |                        |                        |             |                       |               |             |
| Mostrar              | 10 v registros   | Copiar Exportar | PDF Export    | ar Excel               |                        |             |                       | Buscar:       |             |
| Trámite              |                  |                 |               | Tarea                  |                        |             |                       |               | Paciente    |
| Nro. 🏨               | Nombre Trámite 🕼 | Fecha Trámite 🕼 | ld Tarea 🏦    | Nombre Tarea           | Fecha Tarea 🕼          | Reclamada 🕼 | IO / Imae / Clinica 🕼 | Id Paciente 💵 | Tipo Doc. 🕼 |
| 5003                 | Hepatitis C      | 17/12/2019      |               | Ingreso Formulario Dpp | 11/11/2020             |             |                       |               | DNI         |
| 5003                 | Hepatitis C      | 17/12/2019      |               | Ingreso Formulario Dpp | 11/11/2020             |             |                       |               | DNI         |
| 5003                 | Hepatitis C      | 23/09/2019      |               | Ingreso Formulario Dpp | 11/11/2020             |             |                       |               | DNI         |
| 5003                 | Hepatitis C      | 16/10/2019      |               | Ingreso Formulario Dpp | 11/11/2020             |             |                       |               | DNI         |
| 5003                 | Hepatitis C      | 04/11/2019      |               | Ingreso Formulario Dpp | 11/11/2020             |             |                       |               | DNI         |
| 5003                 | Hepatitis C      | 14/10/2019      |               | Ingreso Formulario Dpp | 11/11/2020             |             |                       |               | DNI         |
| 5003                 | Hepatitis C      | 20/05/2020      |               | Ingreso Formulario Dpp | 11/11/2020             |             |                       |               | DNI         |

El formulario se abrirá para su llenado y posterior guardado.

# 3. Cambios en las consultas

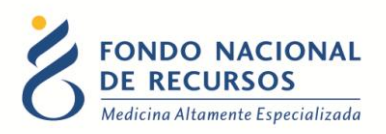

#### 3.1. Cambios en consulta de tareas

Para consultar tareas en **María**, debía ingresar desde la opción **Pacientes -> Historia**. Ingresar la cédula o número FNR del paciente y ejecutar consulta. Luego seleccionar el tratamiento o acto médico en caso de tener varios para el mismo paciente, e ingresar en el botón **Tareas**:

|         | tapa     | Fecha      | Tarea | Descripción                     | Estado | F. Cumplida | Usuario |  |
|---------|----------|------------|-------|---------------------------------|--------|-------------|---------|--|
| SOLICI  | UD       | 11/11/2019 | 1     | INGRESO FORMULARIO SOLICITUD    | ок     | 11/11/2019  |         |  |
| SOLICI  | UD       | 11/11/2019 | 108   | ATENEO HEPATITIS C              | OK     | 11/11/2019  |         |  |
| SOLICI  | UD       | 11/11/2019 | 8     | AUTORIZACION DEFINITIVA SOLICIT | ГОК    | 11/11/2019  |         |  |
| SOLICI  | UD       | 11/11/2019 | 199   | EMISION REPORTE AUTORIZACION    | ОК     | 11/11/2019  |         |  |
| SOLICI  | UD       | 11/11/2019 | 37    | EMITE CARTA AUTORIZACION        | ОК     | 12/11/2019  |         |  |
| SOLICI  | UD       | 11/11/2019 | 49    | MODIFICA FORMULARIO             | ок     | 12/11/2019  |         |  |
| DOSIS I | PERIODIC | 13/12/2019 | 207   | ENTREGA INSTITUCION A PACIENTE  | ок     | 21/11/2019  |         |  |
| SOLICI  | UD       | 11/11/2019 | 65    | CONTROL DOCUMENTACION SOLIC     | I OK   | 28/11/2019  |         |  |
| SOLICI  | UD       | 11/11/2019 | 68    | DEVOLUCION DE MATERIALES        | ок     | 28/11/2019  |         |  |
| DOSIS I | PERIODIC | 13/12/2019 | 195   | INGRESO DOSIS PERIODICAS POST   | EREP   | 13/12/2019  |         |  |
| DOSIS I | PERIODIC | 13/12/2019 | 211   | REVISA DOSIS PERIODICAS POSTE   | FOK    | 13/12/2019  |         |  |
| DOSIS I | PERIODIC | 13/12/2019 | 199   | EMISION REPORTE AUTORIZACION    | ОК     | 16/12/2019  |         |  |
| DOSIS I | PERIODIC | 10/01/2020 | 207   | ENTREGA INSTITUCION A PACIENTE  | ок     | 16/12/2019  |         |  |

Ahora para acceder a las tareas en **Portal**, debe entrar a la opción **Trámites -> Consulta de Trámites de Paciente** 

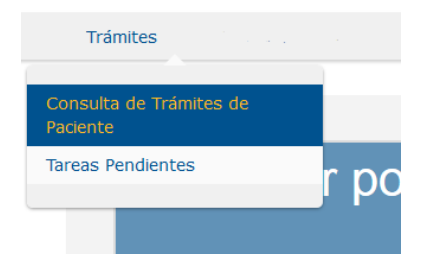

Se despliega la siguiente pantalla, donde debe introducir el número FNR del paciente que quiere consultar o en su defecto la cédula de identidad sin el último dígito, y hacer click en el botón **Buscar**.

| ſ | Buscar Paciente             |
|---|-----------------------------|
|   | Numero FNR                  |
|   | Documento (Sin verificador) |
|   | Buscar                      |

Se obtiene un resumen de datos y trámites del paciente. Para ingresar a las tareas, debe hacer click en *Ver* dentro de *Tareas:* 

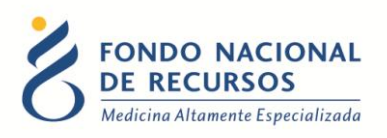

| Buscar Paciente             | Datos del           | Paciente                 |                                    |                     |            |             |                 |
|-----------------------------|---------------------|--------------------------|------------------------------------|---------------------|------------|-------------|-----------------|
| Numero FNR                  | Número FN<br>111222 | R Documento<br>1234567-8 | Nombre Completo<br>Paciente Prueba |                     |            |             |                 |
| Documento (Sin verificador) | Trámites            |                          |                                    |                     |            | •           |                 |
|                             | Id                  | Descripción              | Fecha Inicio                       | Fecha Fin           | Tareas     | Formularios | Más Información |
| Buscar                      |                     | Hepatitis C              | 11/11/2019 00:00:00                | 11/03/2020 12:17:00 | <u>Ver</u> | Ver         | -               |
|                             |                     |                          |                                    |                     |            | -           |                 |

A diferencia del Sistema María, las tareas se disponen ordenadas de más reciente a más antigua, pudiendo haber varias páginas de tareas. En tal caso, para acceder a las tareas más antiguas haga click en la flecha que está debajo a la derecha del número de página.

| Mostrar todas las tareas.               | Mostrar too            | las las columnas.   |             |                |
|-----------------------------------------|------------------------|---------------------|-------------|----------------|
| Nombre                                  | Fecha Fin              | Usuario<br>Asignado | Información | Etapa          |
| Fin Tratamiento                         | Sin finalizar          | Sin asignar         | · ·         | FinTratamiento |
| Ingreso Formulario Solicitud            | 11/11/2020<br>09:10:49 |                     | -           | Sol5003        |
| Ingreso Formulario Solicitud            | 11/11/2020<br>09:10:49 |                     | -           | Sol5003        |
| CONCILIA IMAES                          | 11/03/2020<br>00:00:00 |                     | -           |                |
| HABILITA LIQUIDACION                    | 29/02/2020<br>00:00:00 |                     | -           |                |
| INGRESO DOSIS PERIODICAS<br>POSTERIORES | 29/02/2020<br>00:00:00 |                     | -           |                |
| EMISION REPORTE<br>AUTORIZACION         | 13/01/2020<br>00:00:00 |                     | -           |                |
| INGRESO DOSIS PERIODICAS                |                        |                     |             |                |

A continuación señalamos ciertas diferencias que podrán encontrar en las tareas entre ambos sistemas:

|       | Tareas que se veían en MARIA con el       | Son equivalentes a esta tarea    |
|-------|-------------------------------------------|----------------------------------|
|       | siguiente nombre                          | en PORTAL                        |
|       | Ingreso Formulario Solicitud              | ingreso-formulario-sol           |
|       | Completa Formulario Solicitud             | ingreso-formulario-sol           |
|       | Verifico ID transitorio paciente          | verifico-id-transitorio-paciente |
| TADEA | Completa Verifico ID transitorio paciente | verifico-id-transitorio-paciente |
| IAREA | Ateneo                                    | control-medico-sol               |
|       | Autorización Definitiva Solicitud         | control-medico-sol               |
|       | Pendiente Ateneo                          | reclamo-ingreso-sol              |
|       | Ingreso Dosis Periódicas Posteriores      | ingreso-formulario-Dpp           |

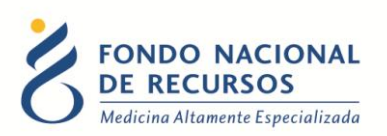

| Completa Dosis Periódicas Posteriores        | ingreso-formulario-Dpp |
|----------------------------------------------|------------------------|
| Revisa Dosis Periódicas Posteriores          | control-medico-Dpp     |
| Completa Revisa Dosis Periódicas Posteriores | control-medico-Dpp     |
| Ingreso Formulario Realización               | ingreso-formulario-Rea |
| Completa Formulario Realización              | ingreso-formulario-Rea |
| Control Médico Realización                   | control-medico-Rea     |
| Completa Control Médico Realización          | control-medico-Rea     |

#### 3.2. Cambios en consulta de formularios

Para consultar formularios en **María**, debía ingresar desde la opción **Pacientes -> Historia**. Ingresar la cédula o número FNR del paciente y ejecutar consulta. Luego seleccionar el tratamiento o acto médico en caso de tener varios para el mismo paciente, ingresar en el botón **Etapas**, seleccionar uno de los formularios y hacer click en el botón **Formulario**. Desplegándose el formulario a modo consulta con los datos que fueron ingresados en su momento.

Ahora para acceder a la consulta de formularios en **Portal**, debe entrar a la opción **Trámites -> Consulta de Trámites de Paciente.** Buscar al paciente por número FNR o cédula como se explicó anteriormente, y luego en la pantalla con los resultados de la búsqueda, debe hacer click en **Ver** dentro de **Formularios:** 

| 2 FNR Documento<br>2 1234567-8 | Nombre Completo<br>Paciente Prueba |                                                             |                                                                                                    |                                                                                                    |                                                                                                    |
|--------------------------------|------------------------------------|-------------------------------------------------------------|----------------------------------------------------------------------------------------------------|----------------------------------------------------------------------------------------------------|----------------------------------------------------------------------------------------------------|
|                                |                                    |                                                             |                                                                                                    |                                                                                                    |                                                                                                    |
| es                             |                                    |                                                             |                                                                                                    |                                                                                                    | •                                                                                                    |
| Descripción                    | Fecha Inicio                       | Fecha Fin                                                   | Tareas                                                                                                    | Formularios                                                                                                    | Más Información                                                                                                    |
| Hepatitis C                    | 11/11/2019 00:00:00                | 11/03/2020 12:17:00                                         | Ver                                                                                                    | <u>Ver</u>                                                                                                    | -                                                                                                    |
|                                | Descripción<br>Hepatitis C         | es Descripción Fecha Inicio Hepatitis C 11/11/2019 00:00:00 | Descripción         Fecha Inicio         Fecha Fin           Hepatitis C         11/11/2019 00:00:00         11/03/2020 12:17:00 | es           Descripción         Fecha Inicio         Fecha Fin         Tareas           Hepatitis C         11/11/2019 00:00:00         11/03/2020 12:17:00         Ver | Descripción         Fecha Inicio         Fecha Fin         Tareas         Formularios           Hepatitis C         11/11/2019 00:00:00         11/03/2020 12:17:00         Ver         Ver |

Se despliega un cuadro con los formularios ingresados para ese paciente. Para ingresar a consultar el contenido de un formulario debe hacerle click encima.

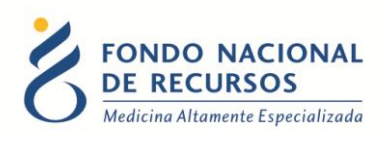

| F | Formularios         |               |              |  |  |  |  |  |  |
|---|---------------------|---------------|--------------|--|--|--|--|--|--|
|   | Fecha Ingreso       | Formulario    | Estado etapa |  |  |  |  |  |  |
|   | 11/11/2019 00:00:00 | Solicitud     | AUT          |  |  |  |  |  |  |
|   | 13/12/2019 00:00:00 | Dpp           | •            |  |  |  |  |  |  |
|   | 10/01/2020 00:00:00 | Dpp           | -            |  |  |  |  |  |  |
|   | 29/02/2020 00:00:00 | Dpp           | •            |  |  |  |  |  |  |
|   |                     |               |              |  |  |  |  |  |  |
|   | <                   | Página 1 de 1 | >            |  |  |  |  |  |  |

| FONDO NACIONAL<br>DE RECURSOS                                                         |                                         |                   |                          |                         | A Volver      |
|---------------------------------------------------------------------------------------|-----------------------------------------|-------------------|--------------------------|-------------------------|---------------|
| SOL5003 - Consulta Solicit                                                            | tud Hepatitis C                         |                   |                          |                         | Manual de Uso |
| Datos de paciente Médico s                                                            | solicitante Diagnóstico                 | Situación Clínica | Tratamiento previo B     | ioquímica Comorbilidade | s             |
| Tratamientos concominantes                                                            | Tratamiento solicitado                  | Consideraciones   | Medicamentos Adjunta     | r archivos              |               |
| Datos de paciente<br>Fecha ingreso Solicitud<br>Hepatitis C:<br>Seleccionar Paciente: | 11/11/2019                              |                   |                          |                         |               |
| Datos                                                                                 | Paciente<br>Tipo<br>Documento Documento | Nombre Completo   | Fecha<br>Sexo Nacimiento | Edad Departamento       |               |
| 111222                                                                                | DNI 1234567 - 8                         | PACIENTE PRUEBA   | F 01/01/1970             | 50 MONTEVIDEO           |               |

## 4. Consulta de estado de trámites

Tanto para los trámites que se realizan desde María como desde Portal, existe una opción para consultar de forma resumida cuál es el estado en el que se encuentra un tramite.

Ingresando desde Portal, en la pantalla principal Consultas por Paciente:

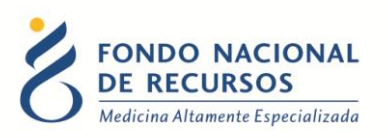

| Consultar por |             |
|---------------|-------------|
|               |             |
|               |             |
| Paciente      | Acto Médico |
|               |             |
|               |             |
|               |             |
| Tratamiento   | Médico      |
|               |             |

| Consulta por Paciente | ) |
|-----------------------|---|
| Número de Documento   |   |
|                       |   |
| Número de FNR         |   |
|                       |   |
| Nombre Completo       |   |
|                       |   |
| Consultar             |   |

Ingrese alguno de los campos solicitados, y luego presione el botón Consultar

| Prestaciones<br>Excel PDF                                                         |   |        |              |         |            |                       |         |         |  |
|-----------------------------------------------------------------------------------|---|--------|--------------|---------|------------|-----------------------|---------|---------|--|
|                                                                                   |   |        |              |         |            |                       | Buscar: |         |  |
| Nro. FNR                                                                          | 7 | DNI II | Prestación 🎝 | IMAE J1 | Fecha Lî   | Estado                | 11      | Detalle |  |
| 123456                                                                            |   | -      | MELANOMA     | -       | 23/10/2020 | 09/11/2020 AUTORIZADO |         | ( 0 )   |  |
| Mostrando registros del 1 al 1 de un total de 1 registros<br>Anterior 1 Siguiente |   |        |              |         |            |                       |         |         |  |

Aparecerá un resumen de la última solicitud para el paciente, la fecha y el estado.

Ingresando en Detalle podrá ver más información respecto a la solicitud inicial, datos del paciente y médico tratante, y en caso de Tratamientos el último pedido, medicación autorizada, y fecha de próximo pedido a ingresar:

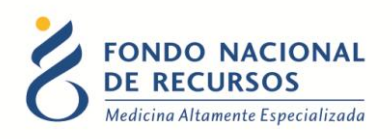

|                                                | SIDCION                       |                      |            |                |
|------------------------------------------------|-------------------------------|----------------------|------------|----------------|
| Volver                                         |                               |                      |            |                |
| - Paciente -                                   |                               |                      |            |                |
|                                                |                               |                      |            |                |
| Número                                         | DNI                           | Nombre Completo      |            |                |
| 123456                                         | 1234567 - 8                   | PACIENTE             |            |                |
| — Solicitud —                                  |                               |                      |            |                |
| Fecha de Ingreso                               | Prestación                    |                      |            |                |
| 23/10/2020                                     | MELANOMA                      |                      |            |                |
| Institución Origen                             |                               | Estado               |            |                |
| INSTITUCION                                    |                               | 09/11/2020 Autorizad | D          |                |
| Médico —                                       |                               |                      |            |                |
| DNI                                            | Número de Caja                | Nombre Complet       | 0          |                |
| 2345678 -9                                     | 111111                        | MEDICO               |            |                |
|                                                |                               |                      |            |                |
| o Pedido                                       |                               |                      |            |                |
| Estado                                         |                               |                      |            |                |
| 0 09/11/202                                    | 0 Autorizado                  |                      |            |                |
| <b>ón</b><br>ación actual es válida hasta el C | 07/12/2020                    |                      |            |                |
| Pedido                                         | la fecha 07/12/2020           |                      |            |                |
| resar proximo pedido antes de                  | ia iouna 07/12/2020           |                      |            |                |
| licación Autorizada                            |                               |                      |            |                |
| dicación Autorizada                            | Deale United to Dealer 1      |                      | Question d | Bernanderstein |
| licación Autorizada                            | Dosis Unidad de Concentración | n MG                 | Cantidad   | Presentación   |

#### 5. Emisión de cartas

Desde el Sistema María la emisión de cartas se realiza ingresando desde la opción **Gestión de** actos -> Tareas -> Emisión de Cartas. Allí se selecciona la opción correspondiente de acuerdo al estado del tramite: Cartas de autorización, de información pendiente, de negado, de pago pendiente. Al introducir la cédula del paciente y ejecutar consulta se muestra en pantalla la carta, la cual se descarga con el botón Emite Carta.

Además existe la opción de reimpresión de cartas, para las cartas que ya fueron emitidas.

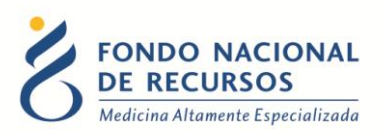

En Portal, al ingresar con usuario y contraseña, en caso de contar con cartas de trámites de pacientes para emitir, aparecerá un mensaje informando que tiene notificaciones nuevas:

| 4<br>ANOS              | Portal del Sis<br>Usuario: usuario | tema de Gestión<br>lependencia: Pedidos Medicamentos |             |             |   |
|------------------------|------------------------------------|------------------------------------------------------|-------------|-------------|---|
|                        | Administración                     | Trámites                                             |             |             |   |
| Novedades<br>Consultas |                                    | Usted tiene 11 notificaciones                        | e nuevas.   |             | × |
| Notificaciones         |                                    |                                                      |             |             |   |
|                        |                                    |                                                      | Paciente    | Acto Médico |   |
|                        |                                    |                                                      |             |             |   |
|                        |                                    |                                                      | Tratamiento | Médico      |   |

Al hacer click en **Ver Notificaciones** se abre un panel listando las cartas disponibles a emitir, indicando para su identificación la fecha, tipo de carta, nombre y número FNR del paciente, y Acto Médico o Tratamiento asociado:

| Usuario: usuario | Jependencia: Pedidos Medicamentos                                         |                                        |  |
|------------------|---------------------------------------------------------------------------|----------------------------------------|--|
| Administración   | Trámites                                                                  |                                        |  |
| dades            | Avisos del Sistema                                                        |                                        |  |
| ultas            | Excel PDF                                                                 |                                        |  |
| caciones         |                                                                           | Buscar                                 |  |
|                  | Fecha LF Titulo                                                           |                                        |  |
|                  | 09/11/2020 Solicitud autorizada de - PACIENTE 123456 de Melanoma          |                                        |  |
|                  | 09/11/2020 Revisa de dosis periodicas posteriores pendiente de - PACIENT  | 234567 de Sindrome Mielodisplásico     |  |
|                  | 09/11/2020 Revisa de dosis periódicas posteriores autorizada de - PACIENT | 345678 de Sindrome Mielodisplásico     |  |
|                  | 06/11/2020 Revisa de dosis periodicas posteriores pendiente de - PACIENT  | 456789 de Cáncer de Prostata           |  |
|                  | 05/11/2020 Resumen de Hepatilis C a las 12 semanas Pendiente de ser infor | ado                                    |  |
|                  | 04/11/2020 Revisa de dosis periódicas posteriores autorizada de - PACIENT | 123123 de Câncer de Prostata           |  |
|                  | 04/11/2020 Revisa de dosis periódicas posteriores autorizada de - PACIENT | 234234 de Cáncer de Prostata           |  |
|                  | 04/11/2020 Revisa de dosis periódicas posteriores autorizada de - PACIENT | 345345 de Câncer de Prostata           |  |
|                  | 04/11/2020 Revisa de dosis periódicas posteriores autorizada de - PACIENT | 456456 de Câncer de Prostata           |  |
|                  | 03/11/2020 Revisa de dosis periódicas posteriores autorizada de - PACIENT | 567567 de Fibrosis Pulmonar Idiopática |  |

Por más datos y para visualizar la carta, debe hacer click encima.

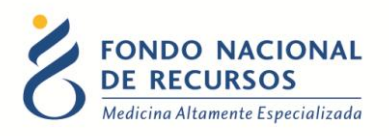

| Solicitud autorizada de - de Melanoma                                                                                                    |
|----------------------------------------------------------------------------------------------------|
| Fecha de envio                                                                                                    |
| 09/11/2020                                                                                                    |
| Descripción                                                                                                    |
| Ha sido autorizada la solicitud para el paciente PACIENTE de id 123456. El médico tratante es MEDICO. Por más información puede descargar el archivo adjunto. |
| Archivos Adjuntos           Solicitud autorizada de - PACIENTE_ de Melanoma                                                                                   |

Al hacer click en la carta, ésta se descargará en su PC.

**Nota:** Las notificaciones de cartas tienen una vigencia de 30 días en Portal, a partir de la fecha de generación.

#### 6. Consultas sobre el sistema

En caso de que se presente algún error o consulta durante la utilización del sistema, solicitamos que se comunique con nosotros. Para esto, haga clic en el botón Consultas Informáticas que se encuentra en la parte superior derecha de la pantalla.

| SISTEMAS EN LÍNEA                                                 |               |              |                |
|-------------------------------------------------------------------|---------------|--------------|----------------|
| FONDO NACIONAL<br>DE RECURSOS<br>Medicina Altamente Especializada | Institucional | Área Técnica | Administración |
| Consultas sobre los                                               | Sistemas      | 8            |                |
| Nombre *                                                          |               |              |                |
|                                                                   |               |              |                |
| Correo electrónico *                                              |               |              |                |
|                                                                   |               |              |                |
| Institución a la que pertenece                                    |               |              |                |
| (                                                                 |               |              |                |
| Teléfono de Contacto                                              |               |              |                |
|                                                                   |               |              |                |
| ¿Que parte del sistema utiliza?*                                  |               |              |                |
| - Seleccionar -                                                   |               |              |                |
| Ingrese su consulta *                                             |               |              |                |

También puede comunicarse por el 2901.40.91 interno 8 o vía e-mail a: <u>atencionalusuario@fnr.gub.uy</u>